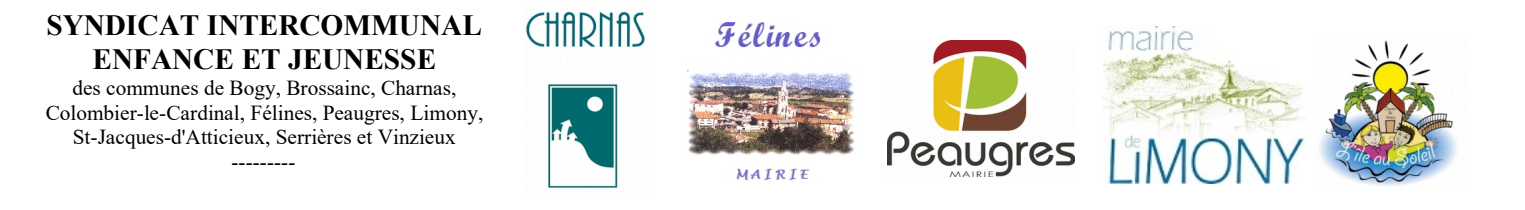

Portail Familles des services périscolaires et extra-scolaires

# **Export-Import Tablette PEAUGRES**

## **PROCÉDURE :**

1. lancer le programme E.enfance Pointages :

### et connectez la tablette via un port USB

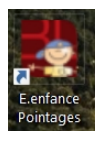

| E.enfance Pointages 4.2.3                                                     | - 🗆 ×               |                                                                                |                    |
|-------------------------------------------------------------------------------|---------------------|--------------------------------------------------------------------------------|--------------------|
| chier Qutils ?                                                                |                     | E Eenfance Pointages 4.2.3<br>Ejchier Qutils ?                                 | - 🗆 X              |
| Inscrire votre identifiant et le mot de pa<br>Identifiant :<br>Mot de passe : | isse. Puis cliquez. | Choisissez l'établissemen<br>Syndicat Intercommunal Enfance et<br>FEURES<br>OK | L<br>Jeunesso<br>I |
|                                                                               |                     |                                                                                |                    |

## 4. sélectionner les dates précises de début et fin d'année scolaire

## ATTENTION : si les dates ne sont pas précises, le téléchargement ne fonctionne pas

| E.enfance Pointages 4.2.3                                                            | -         | $\times$ |
|--------------------------------------------------------------------------------------|-----------|----------|
| ichier Qutils ?                                                                      |           |          |
|                                                                                      |           |          |
|                                                                                      |           |          |
|                                                                                      |           |          |
| Syndicat Intercommunal Enfance et Jeunesse                                           |           |          |
| FELINES                                                                              |           |          |
| date de début : 01/09/2019 9                                                         |           |          |
| date de fin : 03/07/2020 9                                                           |           |          |
| Paramètres avancés. Permet de définir les dates et de sélectionner les services à it | nnorter   |          |
|                                                                                      | inporton. |          |
| Options tablette Android :                                                           |           |          |
| Import Importe les données enfants et services vers la tablette.                     |           |          |
| Export Exporte les pointages de la tablette vers l'application.                      |           |          |
|                                                                                      |           |          |
|                                                                                      |           |          |
|                                                                                      |           |          |
|                                                                                      |           |          |
|                                                                                      |           | <br>     |
| onnexion au service en ligne.                                                        |           |          |
| onnexion reussie.<br>onnexion au service en ligne.                                   |           |          |
| onnexion réussie.                                                                    |           |          |
| onnexion au service en ligne.                                                        |           |          |
| UIIITEAIUII ITEUSSIE.                                                                |           |          |

|  | 5. Sélectionner Export |
|--|------------------------|
|--|------------------------|

Export

ATTENTION : procédez SYSTEMATIQUEMENT à un export de données de la tablette vers l'application chaque fois que vous connectez la tablette

Les données qui seront chargées dans l'application de la tablette vont ecrasées les anciennes données. Si vous faites un import avec un export, les données de pointages seront perdues.

### 6. vérifier que l'export a fonctionné : le nombre de pointage de la période s'affiche

| 🕅 E onfonco Doin     | tages 433            |                                                                         | <br>~ |
|----------------------|----------------------|-------------------------------------------------------------------------|-------|
| Elentance Poin       | itages 4.2.3         |                                                                         | ^     |
| Fichier Outlis ?     |                      |                                                                         |       |
|                      |                      |                                                                         |       |
|                      |                      |                                                                         |       |
|                      |                      |                                                                         |       |
|                      | Synd                 | icat Intercommunal Enfance et Jeunesse                                  |       |
|                      | -,                   | FELINES                                                                 |       |
|                      | data da début        |                                                                         |       |
|                      | date de debut :      | 01/08/2019                                                              |       |
|                      | date de fin :        | 29/02/2020 9                                                            |       |
|                      | Paramètres avancés   | Permet de définir les dates et de sélectionner les services à importer. |       |
|                      |                      |                                                                         |       |
|                      | Options tablette And | roid :                                                                  |       |
|                      | Import               | Importe les données enfants et services vers la tablette.               |       |
|                      | Export               | Exporte les pointages de la tablette vers l'application                 |       |
|                      | CAPOIT               | Exporte los pointagos de la tablette fore i applicationi                |       |
|                      |                      |                                                                         |       |
|                      |                      |                                                                         |       |
|                      |                      |                                                                         |       |
|                      |                      |                                                                         | <br>  |
| Connexion au servic  | e en ligne.          |                                                                         | 4     |
| Connexion réussie.   | -                    |                                                                         | _     |
| Connexion au servic  | e en ligne.          |                                                                         |       |
| Connexion reussie.   | e en ligne           |                                                                         | =     |
| Connexion réussie.   | se en lighte.        |                                                                         |       |
| Début de l'export.   |                      |                                                                         |       |
| 0 pointages à export | ter.                 |                                                                         |       |

#### 7. Sélectionner « Import »

| E.enfance Poi     | intages 4.2.3                                                               | -                 | ×    |
|-------------------|-----------------------------------------------------------------------------|-------------------|------|
| Fichier Outils    | ?                                                                           |                   |      |
|                   |                                                                             |                   |      |
|                   |                                                                             |                   |      |
|                   |                                                                             |                   |      |
|                   | Syndicat Intercommunal Enfance et Jeunesse                                  |                   |      |
|                   | FELINES                                                                     |                   |      |
|                   | date de début : 01/08/2019 9                                                |                   |      |
|                   |                                                                             |                   |      |
|                   | date de Im : 29/02/2020 Y                                                   |                   |      |
|                   | Paramètres avancés Permet de définir les dates et de sélectionner les serve | rices à importer. |      |
|                   | Ontions tablette Android :                                                  |                   |      |
|                   |                                                                             |                   |      |
|                   | Importe les données enfants et services vers la tablet                      | tte.              |      |
|                   | Export Exporte les pointages de la tablette vers l'application.             |                   |      |
|                   |                                                                             |                   |      |
|                   |                                                                             |                   |      |
|                   |                                                                             |                   |      |
|                   |                                                                             |                   |      |
|                   |                                                                             |                   | <br> |
| onnexion au servi | ice en ligne.                                                               |                   |      |
| onnexion réussie  | ł.                                                                          |                   |      |
| onnexion au servi | ice en ligne.                                                               |                   |      |
| onnexion reussie  | ice en ligne                                                                |                   |      |
| onnexion réussie  | ······································                                      |                   |      |
| ébut de l'export. |                                                                             |                   |      |
| pointages à expo  | inter.                                                                      |                   |      |

8. sélectionner, les services suivant le détail ci-dessous :

- <u>« cocher »</u> les services à importer
- sélectionner le type de pointage : <u>« présence »</u> pour les repas <u>« arrivée »</u> pour la garderie Matin et Après-Midi
- « départ » pour la garderie Midi et Soir
- sélectionner la <u>« priorité » :</u>
- sélectionner la double validation : <u>« signature »</u>
- puis « OK »

| 🛃 E.enfar                   | nce Pointages 4.2.3                                                          |                    |            |            | - 0      | × |
|-----------------------------|------------------------------------------------------------------------------|--------------------|------------|------------|----------|---|
| <u>Fichier O</u>            | utils ?                                                                      |                    | voue dáeir | oz pointor |          |   |
| Ohaiai                      | Selectionnez et paramette                                                    | Turne de neiete en | Driasité   | Oissetus   | Freeshie |   |
| Choisi                      | Service                                                                      | Type de pointage   | Priorite   | Signature  | Ensemble |   |
|                             | Peaugres - retard - PEAUGRES Périscolaire Midi                               | Présence           | 1          |            |          |   |
|                             | Peaugres - retard - PEAUGRES Périscolaire Soir                               | Présence           | 1          |            |          |   |
|                             | Peaugres Garderie - PEAUGRES Périscolaire <mark>Soir</mark>                  | Horaire départ     | 4          |            |          |   |
|                             | Peaugres Garderie - PEAUGRES Périscolaire M                                  | Horaire arrivée    | 1          |            |          |   |
|                             | Peaugres Garderie - PEAUGRES Périscolaire Midi                               | Horaire départ     | 2          |            |          | ] |
|                             | Peaugres Garderie - PEAUGRES Périscolaire Ap                                 | Horaire arrivée    | 3          |            |          |   |
|                             | Peaugres Repas                                                               | Présence           | 5          |            |          | ] |
|                             |                                                                              |                    |            |            |          |   |
|                             | OK                                                                           |                    |            | Annule     | er       |   |
| Dábut de lite               |                                                                              |                    |            |            | ******   |   |
| Import termi                | npon.<br>né avec succès                                                      |                    |            |            |          |   |
| Relancez l'a<br>Connexion a | pplication sur l'appareil pour prendre en compte les<br>au service en ligne. | mise à jour.       |            |            |          |   |
| Connexion r                 | eussie.<br>nent de la liste des services                                     |                    |            |            |          |   |
| Télécharger                 | nent des services fini.                                                      |                    |            |            |          |   |
| Récupératio                 | n de la base de données de l'appareil.                                       |                    |            |            |          | - |

## 9. vérifier que l'import a fonctionné : « Import terminé avec succès »

| 🖏 E.enfance Poir                                                                                           | ntages 4.2.3                                                                                       | _                                                                                                    | ×    |
|----------------------------------------------------------------------------------------------------|----------------------------------------------------------------------------------------------------|----------------------------------------------------------------------------------------------------|------|
| <u>Fichier</u> <u>Outils</u> ?                                                                             |                                                                                                    |                                                                                                    |      |
|                                                                                                    | Sync<br>date de début :<br>date de fin :<br>☑ Paramètres avancés<br>Options tablette And<br>Import | licat Intercommunal Enfance et Jeunesse<br>FELINES<br>01/08/2019 9<br>29/02/2020 9<br>Permet de définir les dates et de sélectionner les services à importer.<br>Iroid :<br>Importe les données enfants et services vers la tablette. |      |
| Début de l'export.<br>D pointages à expor<br>Téléchargement de<br>Récupération de la<br>Début de l'import. | ter.<br>la liste des services.<br>s services fin.<br>base de données de l'appar                    | eil,                                                                                                    | <br> |

Les services et les réservations sont correctement importées, vous pouvez utiliser la tablette.

## CONTACT :

Maxime GOUTAGNEUX Syndicat Intercommunal Enfance et Jeunesse Mairie 36 place de l'Eglise 07 340 PEAUGRES 06 48 09 23 57 gestion.portail@siej.fr